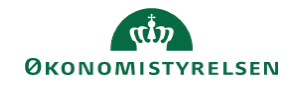

## CAMPUS

## Miniguide: Rapport abonnement

Denne guide viser, hvordan Læringsadministratoren kan oprette et rapportabonnement, således at modtageren får tilsendt samme rapport, med valgfri hyppighed, på mail.

| 1.          | Klik på Menuen og vælg Admin                                                                                                    |                      | ≡ (           | C <mark>A</mark> MPU | S        |
|-------------|----------------------------------------------------------------------------------------------------|----------------------|---------------|----------------------|----------|
|             |                                                                                                    |                      | <b>2</b> ₀ Ad | min                  |          |
| 2.          | Vælg punktet Analyse i fanemenuen                                                                                                    |                      |               | 📭 Analy              | se       |
| 3.          | På siden for Analyse er det muligt at fremsøge en rapport via                                                                                                 | Set for nylig (0)    | ^             | Søg efter rappo      | ortnavn/ |
|             | Søgefeltet<br>Få vist alle mulige Analyseranporter ved at vælge Alle i drop                                                                                   | ✓ Set for nylig (0)  |               | Stand                | ard      |
|             | downmenuen foran Søgefeltet                                                                                                    | Alle (538)           |               | Sæt Stand            | ard      |
|             |                                                                                                    | Favorit (0)          |               | Sæt Stand            | ard      |
|             |                                                                                                    | Mine rapporter (366) |               | Sæt Stand            | ard      |
|             |                                                                                                    | Indbyggede rapporte  | r (78)        | Sæt Stand            | ard      |
|             |                                                                                                    | Planlagt             |               | Sæt Stand            | ard      |
| 4.          | Klik på <b>Pil</b> knappen bagved <b>Rediger</b> knappen                                                                                                    |                      | 1             | REDIGER              | ~        |
| 5.          | Vælg Planlæg i drop down menuen                                                                                                    | () Planlæ            | g             |                      |          |
| 6.          | Klik på <b>Tilføj ny plan</b>                                                                                                    |                      |               | TILFØJ NY P          | LAN      |
| 7.          | Indtast følgende i felterne:                                                                                                    |                      |               |                      |          |
| •<br>•<br>• | Angiv <b>Navn</b> på abonnementet<br>Hyppighed for modtagelsen af rapporten i <b>Frekvens</b><br>Vælg <b>Rapportformatet</b><br>Afklik <b>Kun data</b> feltet |                      |               |                      |          |

• Angiv E-mailadresse eller Person, hvis modtageren findes via Campus

|   | Tidszone               | Rapportformat *          | 3                             | Modtagerkontekst                |                                       | Kun da                                  |
|---|------------------------|--------------------------|-------------------------------|---------------------------------|---------------------------------------|-----------------------------------------|
| ~ | CET - (GMT+01:00) Købe | Vælg                     | ~                             | Ingen                           | ~                                     |                                         |
|   | ~                      | ✓ CET - (GMT+01:00) Købe | ✓ CET - (GMT+01:00) Købe Vælg | ✓ CET - (GMT+01:00) Købe Vælg ✓ | ✓ CET - (GMT+01:00) Købe Vælg ✓ Ingen | ✓ CET - (GMT+01:00) Købe Vælg ✓ Ingen ✓ |

+

## 9. Klik på knappen Tidsliste

TIDSLISTE